## 网上缴费操作办法

 1. 登录"湖南大学校园统一支付平台"(网址是 http://xysf.hnu.edu.cn/)。

 2. 进入"湖南大学校园统一支付平台"页面,在仔细阅读 功能介绍、使用说明、提示等信息后,登录进入:用户名为考生
 号,初始密码为身份证后六位(最后一位X需大写)。请登录平 台后及时在"个人信息"修改密码。

| ()<br>御有大学<br>HENAN DIVERSITY                                                             |                    |
|-------------------------------------------------------------------------------------------|--------------------|
| 校园统一支付平台                                                                                  | 用户登录<br>USER LODIN |
| 功能介绍 / 使用说明 温馨提示 依托银行                                                                     | 用户名:               |
| 1.2014级本科生及研究生新生网上学费支付系统于2014年8月15日                                                       | 客码: <u>忘记密码</u>    |
| 零点启用。                                                                                     | 验证码: 4BBX          |
| <ol> <li>2. 通过网上支付系统进行支付,均不收取任何手续费。</li> <li>3 使用本系统要求浏览器接受ActiveX按供自动弹开,否则无法弹</li> </ol> |                    |
| 出银行支付页面。                                                                                  |                    |
| 4.用于网上统一支付平台缴费的银行卡,如未开通相关银行网银,                                                            |                    |
| 需在银行绑定本人手机号。                                                                              |                    |
|                                                                                           |                    |
|                                                                                           |                    |
|                                                                                           |                    |

3.登入后,"当前费用"选项卡中显示的是当前用户的所有 待缴费用。点击"其他缴费"选项卡,将显示当前用户应缴复 试费信息,确认无误后请勾选相应条目缴费,点击"下一步"进 入选择支付方式页面,本平台目前支持中国银行网银直连支付以 及银联支付,用户可根据个人情况自由选择。

当前费用 学费缴费 其他缴费 交易记录查询 已缴费信息 报名信息 个人信息 退出登陆

() 御有大学 校园统一支付平台